## RENESAS

## ISL9216EVAL1

Evaluation Board

AN1335 Rev 0.00 October 10, 2007

The ISL9216EVAL1 kit is intended for use by individuals engaged in the development of battery pack hardware using the ISL9216, ISL9217 chip set.

The evaluation kit consists of a main board and a USB to I<sup>2</sup>C board. An optional link between the PC and the microcontroller BKGD connector is available from NXP (formerly Freescale) for monitoring and debugging the microcontroller code.

Prior to powering the ISL9216 board, it is advised that the DeVaSys USB to  $I^2C$  board software be installed and the board connected to the PC. See "Appendix 1" on page 16. In this way, the PC interface can quickly be used to monitor the operation of the board.

## Initial Testing

#### Setup

- For initial testing, set the I<sup>2</sup>C jumpers (SCL and SDA) to the PC position. This configures the board such that the PC communicates directly with the ISL9216.
- Before connecting the PC to the ISL9216EVAL1 board (through the USB to I<sup>2</sup>C interface), connect the power supply to the ISL9216EVAL1 board.
- The power supply should consist of a string of 8 to 12 batteries, or a string of 8 to 12 resistors with three power supplies, or 12 individual power supplies (see Figure 2 or Figure 3).
- Once power is turned on (or Li-ion cells are connected to the ISL9216EVAL1 cell inputs; (the RGO and RGO2 LEDs should light) use meter 1 and meter 2 to measure the RGO voltages. They should each read about 3.3V.

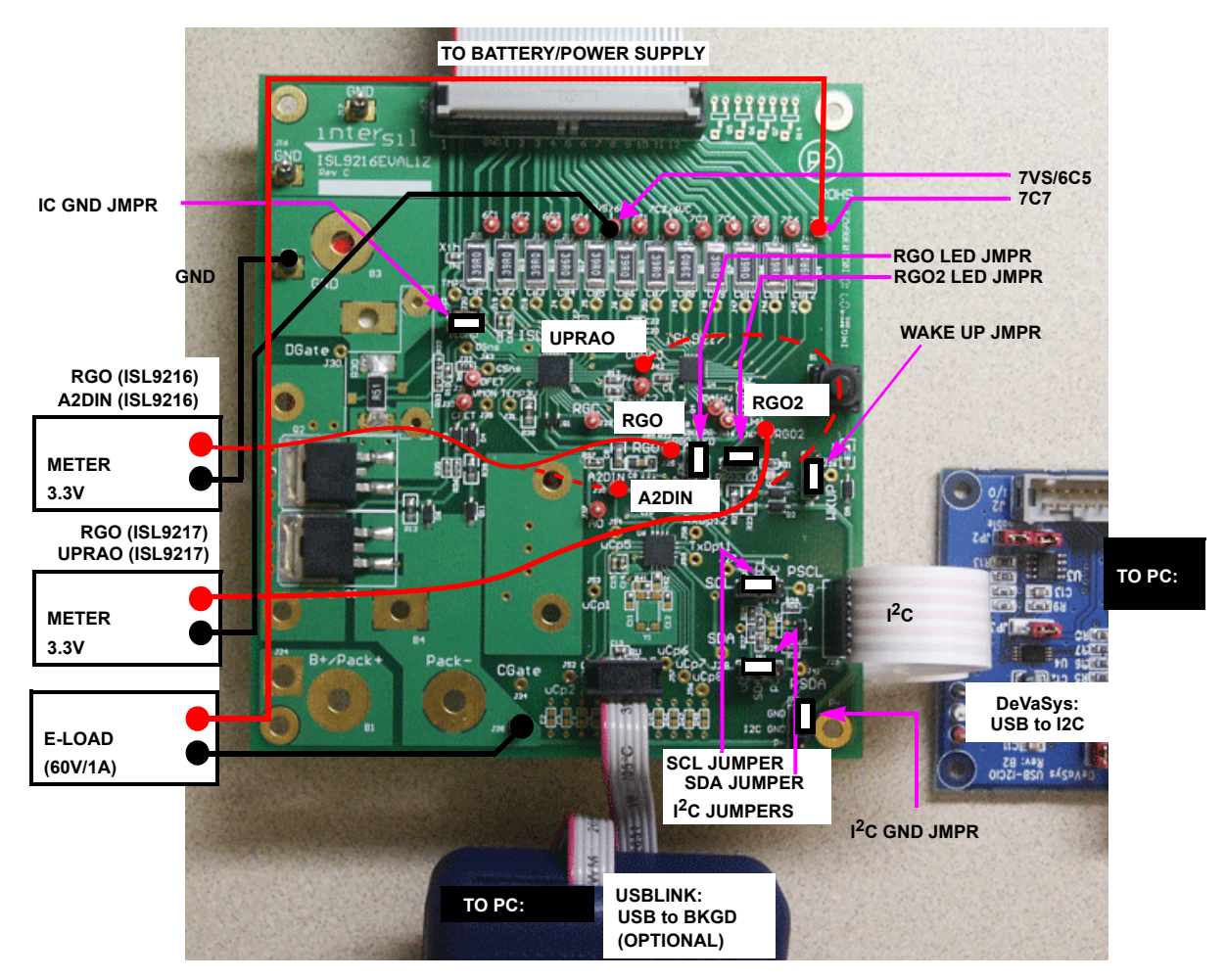

FIGURE 1. ISL9208EVAL1 BOARD CONNECTION

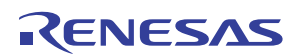

#### Battery/Power Supply Connection

When connecting battery packs or power supplies, use the connections shown in Figure 2 and Figure 3. If individual power supplies are being used to replace battery cells, then connect the power supplies identically to the battery connections (see Figure 2). Also, make sure that the individual power supply voltages do not exceed the ISL9216, ISL9217 maximum input voltage differential of 5V per cell.

If using a string of resistors to emulate the battery cells, then use the connection shown in Figure 3 and Figure 6. In this case, limit the supply voltages so that the resistor divider outputs do not exceed the ISL9216, ISL9217 input maximum ratings.

It is recommended that the series resistors be  $20\Omega$  and 2W minimum. Resistors with higher resistance can be used, but when activating the ISL9216, ISL9217 cell balance outputs, the  $40\Omega$  cell balance resistor will lower the voltage across that series power supply resistor, while raising the voltage on all of the other series resistors. Turning on multiple cell balance outputs could then result in one or more of the VCELLN input voltages exceeding their maximum specified limit.

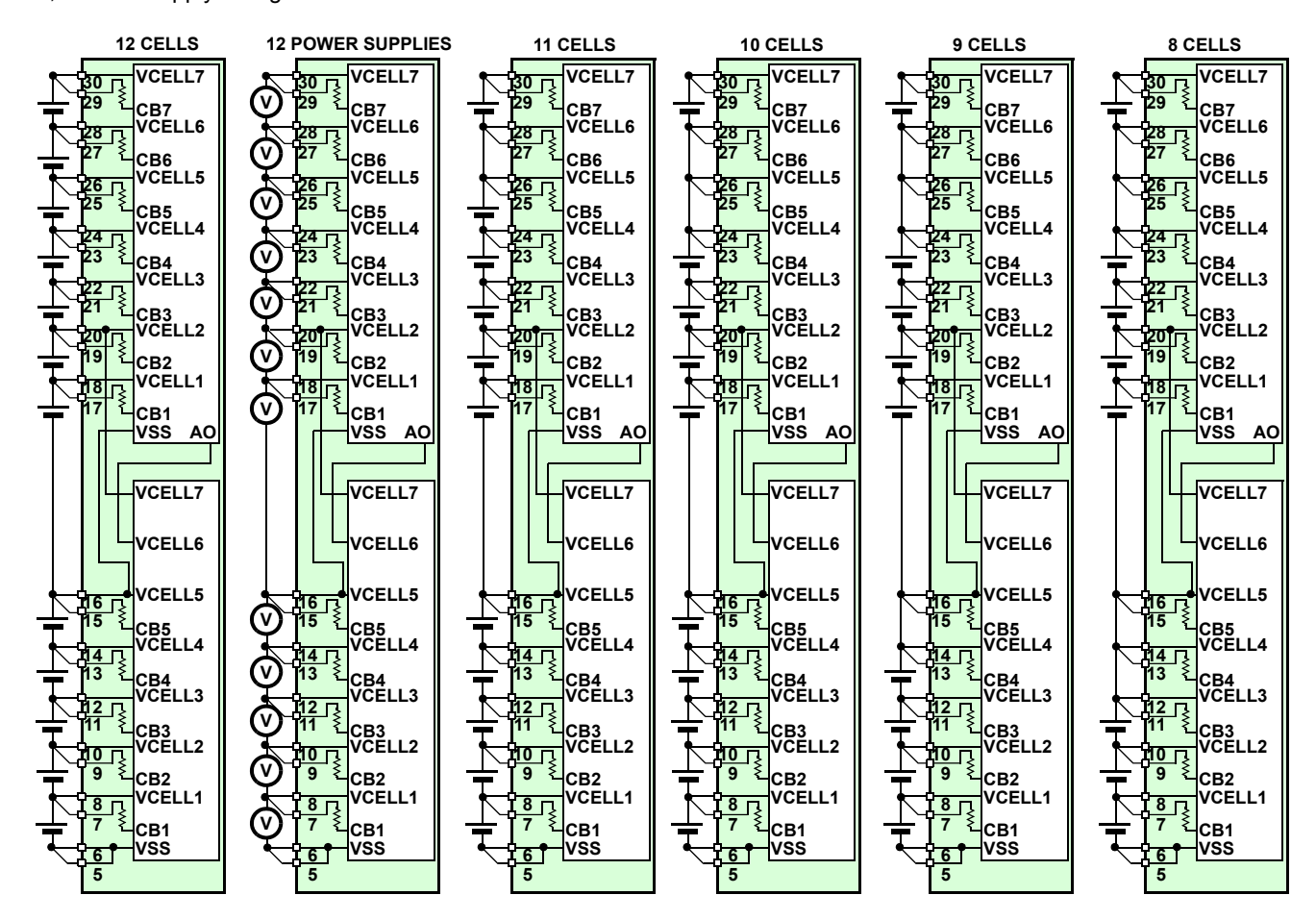

NOTE: Multiple cells can be connected in parallel

FIGURE 2. BATTERY CONNECTION OPTIONS

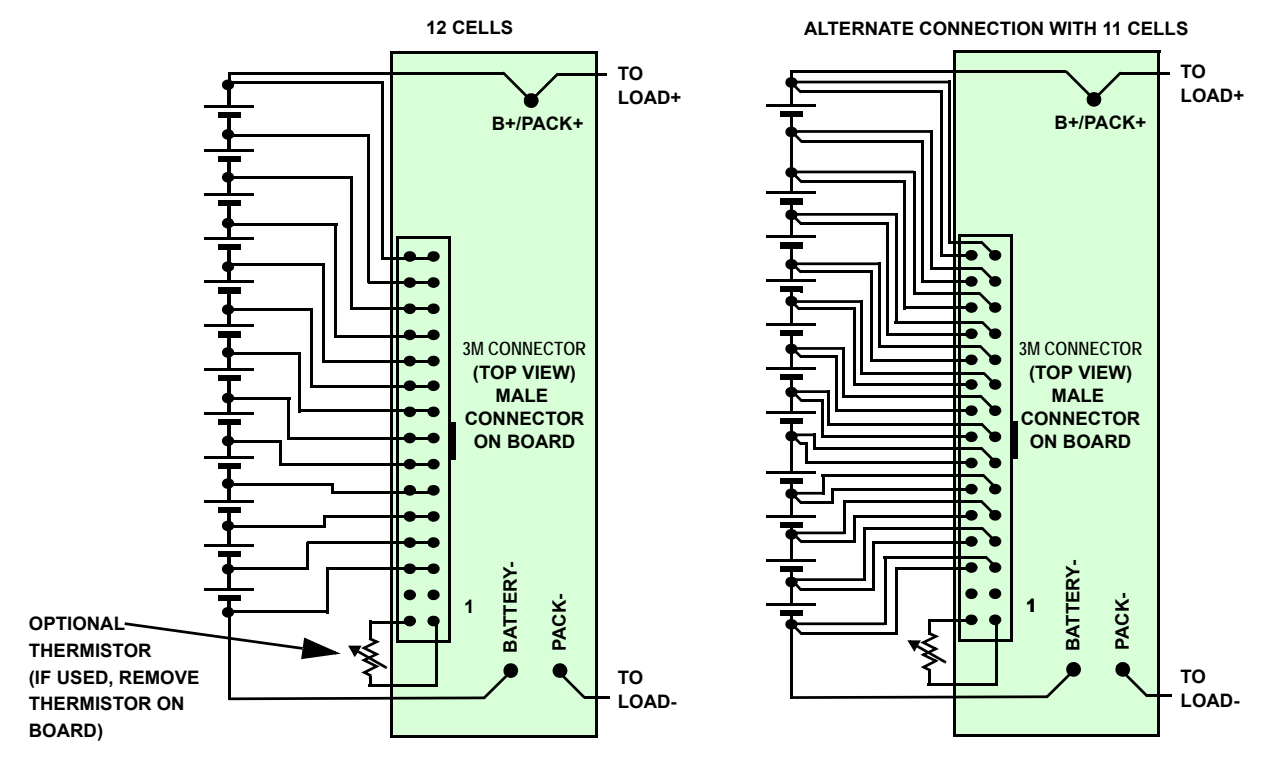

FIGURE 3. BATTERY CELL CONNECTION TO ISL9216 PCB

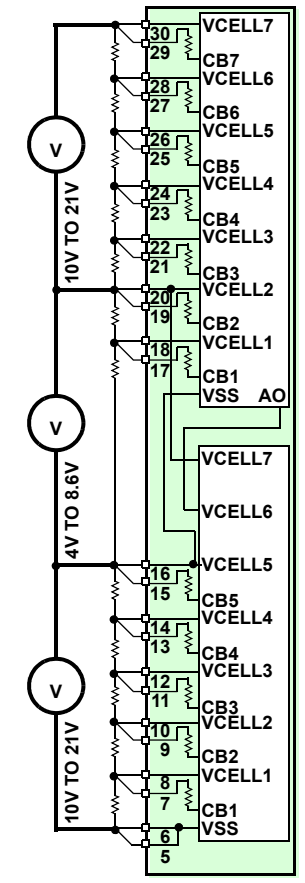

- NOTES:
- 1. For the battery simulation resistors, use  $20\Omega/5W$  units. If the resistors are more than  $100\Omega$ , then turning on the cell balance resistors cause fluctuations in the cell input voltages that can violate the ISL9216 max specifications.
- 2. Switch the power supplies on at the same time, or if this cannot be guaranteed, turn them on from bottom to top.
- 3. This connection (using 3 power supplies) is required for proper inter-IC communication.

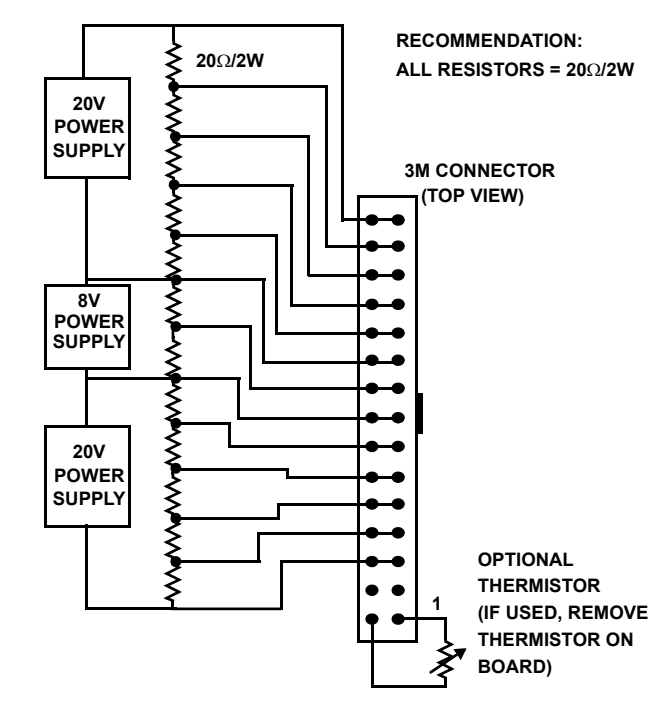

FIGURE 5. POWER SUPPLY/RESISTOR CONNECTION TO ISL9216 PCB

## USB to I<sup>2</sup>C Interface

 Once the power supply connections are verified, power down the ISL9216EVAL1 boards and make the PC connection. Before making this connection, make sure that the USB to I<sup>2</sup>C interface software is installed. See

FIGURE 4. USING RESISTOR/POWER SUPPLY COMBINATION TO EMULATE A STRING OF BATTERIES

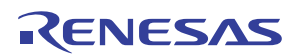

"Installing the DeVaSys USB to I<sup>2</sup>C Board Software" on page 16.

 Connect the I<sup>2</sup>C communication cable from the interface board to the ISL9216EVAL1 as shown in Figure 6.

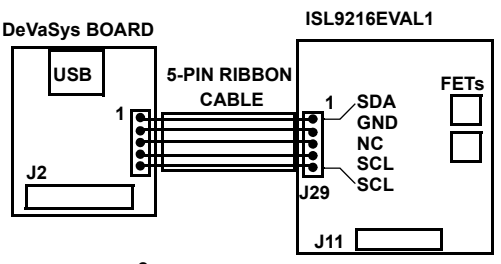

FIGURE 6. I<sup>2</sup>C CONNECTION TO ISL9216 PCB

## Testing without the Microcontroller

#### Cell Voltage Monitor Accuracy Check

• For this test, make sure the SCL and SDA jumpers are set to the PC position. In this case, the PC has full control of the board and the microcontroller function is disabled. (See Figure 7). Except for the ISL9216 automatic response to overcurrent and over-temperature, all other actions of the board are manual and controlled through the GUI..

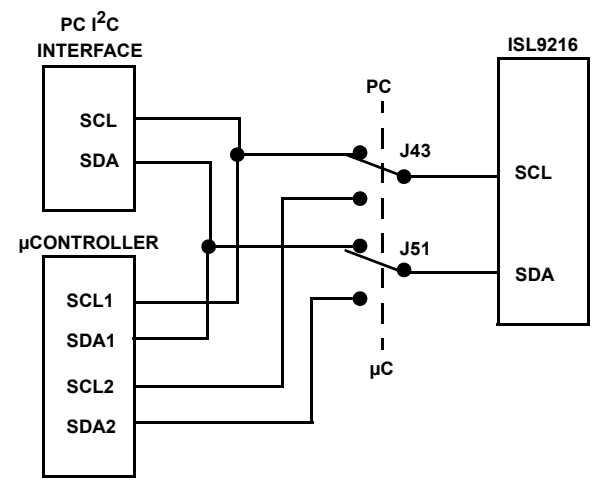

FIGURE 7. PC OR  $\mu C$  CONNECTION TO THE ISL9216

- Make the I<sup>2</sup>C port connection to the PC
- Power up the board and re-check the RGO voltages. Since RGO is the voltage reference for the on-board A/D converter, this voltage may be needed in the accuracy calculations.
- Start the GUI. Execute the program BATTERYPACK.EXE from the Software directory.
- The GUI should power-up with some color. That is, the FET controls should be RED and the indicators should be green or red. If the GUI is all gray, then there is a communication problem. If there is a communication

problem, see the troubleshooting guide in "Appendix 2" on page 17.

- Use the GUI to read register 0 from both the ISL9216 and ISL9217. The ISL9216 should return the value 40H and the ISL9217 should return 80H. This verifies communication to both devices.
- · Next, move to the "MONITOR" tab of the GUI.
- Set the ISL9216 to monitor the VCELL1 input by selecting the ISL9216 radio button and choosing VCELL1 in the Monitor drop down box. Execute this command by clicking "refresh." This operation connects the VCELL1 input to the AO output (through a level shifter and divider). Any changes on VCELL1 appear on AO.
- Using a meter, measure the CELL1 voltage (from test point 6C1 to GND) and measure the ISL9216 analog output voltage (test point AO to GND). The AO voltage x 2 should equal the VCELL1 voltage. Any errors in this measurement are due to the ISL9216. (Note: make sure that all of the cell balance outputs are off, because cell balance current will cause inaccurate measurements).
- Also, read the GUI value for CELL1. In this configuration (without the  $\mu$ C) the cell voltage is converted to digital using a 15-bit A/D converter. Its output is determined by Equation 1:

$$\frac{\text{DigValue}_{\text{D}}}{32768} \times 3.3 = \text{A2DIN}$$
(EQ. 1)

Since, the reference for the A/D converter is supplied by the ISL9216 RGO voltage, any difference in the RGO voltage and 3.3V turns up as an accuracy error.

- Proceed, in sequence, to read the AO voltage for each cell connected to the ISL9216.
- To monitor the voltages of the cells connected to the ISL9217, first set the ISL9216 to read VCELL6. Then, set the ISL9217 to read VCELL1. In this case, the ISL9216 AO voltage is a reflection of the ISL9217 VCELL1 voltage. The VCELL1 voltage is shifted within the ISL9217 divided by 2 and applied to the ISL9217 AO pin. The ISL9217 AO pin connects to the ISL9216 VCELL6 pin and the voltage is level shifted again to ground reference. It is not divided within the ISL9217.CELL1 voltage. Any errors are due to the inaccuracies in the ISL9216 and ISL9217 devices.
- Monitor the remaining cells connected to the ISL9217 by selecting (with the GUI) the individual ISL9217 cells. (Keep the ISL9216 set to monitor VCELL6).

### Discharge Overcurrent Testing

• With the output off, connect an electronic load between Test Point 7C7 (Battery + terminal) and P- (Battery -

terminal). The E-load should be able to handle up to 60V and sink 1A minimum.

- Use the GUI "CONFIGURATION" screen to set the desired discharge overcurrent and short circuit levels and time delays.
- To test overcurrent, a pulse load or a continuous load can be used. A continuous load has the advantage of showing the load monitor operation.
- Set the e-load current such that it will exceed the expected overcurrent threshold.
- Turn on both FETs by clicking on the FET buttons in the GUI. When they are on, they will indicate GREEN. Periodically click on the "Status Refresh" button on the lower right of the screen to make sure that the GUI reflects the latest status of the device. (An automatic scan can also be started that updates all parameters every 1, 5, 10, or 30s, however, this might cause an update when not expected).
- Turn on the load. This should cause the FETs to turn off (see Figure 8).

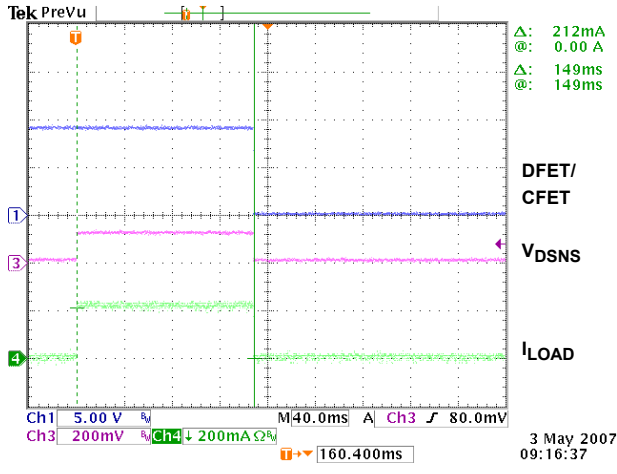

FIGURE 8. DISCHARGE OVERCURRENT TEST (0.1V THRESHOLD, 160ms TIME DELAY, 0.5Ω SENSE RESISTOR)

- Do a refresh of the GUI and the FET buttons should have gone to RED. Also, the "Discharge Overcurrent" indicator should now be red.
- Leave the load on and click on the "Enable Load Monitor" button in the lower right corner of the screen. This turns on the load monitor output.
- Click on the "Status Refresh" button. In this case, the "Load Fail" indicator should now also be red.
- Turn off or remove the load and again click on "Status Refresh". The "Load Fail" indicator should go to green. Click on the "Reset Overcurrent" button to reset the "Discharge Overcurrent" indicator. It should also go to green. If the indicators are still red, it is because the remaining resistance on the load keeps the voltage on the

ISL9216 load monitor (VMON) pin above its input threshold. Try disconnecting the load.

 Note: In the GUI, the discharge overcurrent, discharge short circuit, and charge overcurrent indicators are latched by the GUI. Internal to the ISL9216, the bit is reset by a read (if the condition has been resolved). The GUI latch is provided, because the overcurrent condition goes away as soon as the FETs turn off and the bits in the ISL9216 are reset by reading the registers. So, without the latch, the indicator would not stay on long enough for the user to monitor. Reset the latch by clicking on the "Clear Overcurrent" button.

### Charge Overcurrent Testing

- Turn off the power to the board.
- · Remove any load on the board Pack+ and Pack- pins.
- Turn on the ISL9216 board power supply (or connect the Li-ion cells to the pack).
- Use the GUI "CONFIGURATION" screen to set the desired charge overcurrent level and time delay.
- Turn on both FETs by clicking on the FET buttons in the GUI. When they are on, they will indicate GREEN. Periodically click on the "Status Refresh" button on the lower right of the screen to make sure that the GUI reflects the latest status of the device.
- Use another power supply for charge emulation. With the output off and not connected to the board, set the output to just over the chosen overcurrent detect voltage threshold. (This supply should have a 1.5A limit, but will only need to provide 0.2V max).
- Connect the charge emulation power supply positive terminal to the board GND pin and the charge emulation power supply negative terminal connected to the board P-pin. See Figure 9. A current probe can be used to monitor the overcurrent details.

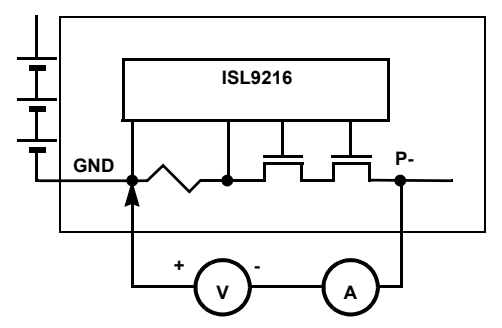

### FIGURE 9. CHARGE OVERCURRENT TEST CONNECTION

• Turn the charge emulation power supply output on. This causes the ISL9216 to detect an overcurrent condition, which turns the FETs off. Figure 10 shows a charge

overcurrent condition where the charger turns on with current too high.

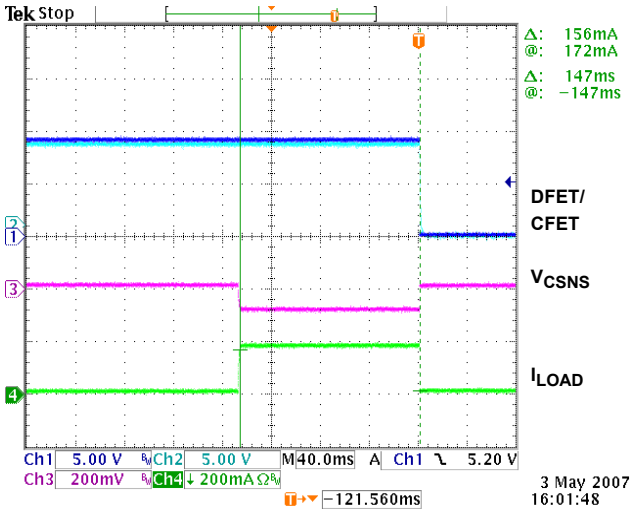

# FIGURE 10. CHARGE OVERCURRENT TEST (0.1V THRESHOLD, 160ms TIME DELAY, 0.5 $\Omega$ SENSE RESISTOR)

 The charge emulation power supply could have been connected across the Pack output pins (as in a "real world" operation). However, both the load and input power supplies need to sink current, the output supply would need to be floating when turned off (not shorted), and the load supply would need to handle a higher voltage than the input.

### Sleep/Wake Testing (Default Setting - WKPOL= 0)

The ISL9216 board can be put to sleep via commands from the PC. This sequence is described in the following paragraphs.

- Use the Register Access window of the GUI to write the value 80H to register 4 of the ISL9217. This sets the ISL9217 sleep bit.
- Note that the RGO2 LED goes off. This indicates that ISL9217 has gone to sleep and turned off its output regulator.
- Next, click on the ISL9208, ISL9216 Cell Balance CB6 box. This sets the ISL9216 WKUPR output low. This wakes up the ISL9217 causing the regulator to turn on, lighting the RGO2 LED. Click on the ISL9208, ISL9216 CB6 box again to turn off the WKUPR signal.
- To put the ISL9216 into the sleep mode, write an 80H to the ISL9216 register 4. This turns off the ISL9216 RGO output and LED.
- To wake up the ISL9216 requires that the ISL9216 WKUP pin go below its wakeup threshold. Normally, in a pack, a charger would be connected to the pack terminals. The higher voltage on the charger would pull the WKUP pin low, causing the part to wake up. However, in a test setup, it is not always advisable to connect the charger. Another way to do this is to connect a jumper from GND to the

WKUP pin. When using this technique, don't leave the jumper in place.

• When the WKUP pin is pulled low, the ISL9216 wakes up and turns on its RGO output. This turns on the RGO LED.

### Sleep/Wake Testing (WKPOL = 1)

- This section only applies to the ISL9216. DON'T set the ISL9217 WKPOL bit to "1", or the device will not wakeup once placed into the sleep mode. (Power cycling would be required to wake it up).
- Set the WKUP jumper to the active high position (shunt on the side closest to the push-button switch).
- Use the GUI to set the "WKUP Pin Active High" in the Configure Tab, feature set window.
- Put the ISL9216 in sleep mode as before.
- This time, the device can be waken by the press of the WKUP button on the board.

## Testing with the Microcontroller

- To operate the board using the microcontroller, power down the board
- Set the I<sup>2</sup>C jumpers to the  $\mu$ C position.
- Power up the board and restart the GUI. Now, the PC will be communicating with the microcontroller and the microcontroller will be communicating with the ISL9216.
- The GUI should power up with some color. In this case, the FET controls should be GREEN and the indicators should be green or red. If the GUI is all gray, then there is a communication problem. If there is a communication problem, see the troubleshooting guide in "Appendix 2" on page 17.
- If the FET indicators are RED, then it is likely that at least one input voltage is out of range.

With the microcontroller in place, the board performs a number of automatic functions. They are:

- 1. The cell inputs are monitored for too high or too low voltage. If any of the cell voltages go too high, the charge FET is turned off. If any of the cell voltages go too low, the discharge FET turns off. When the voltage recovers from these excursions back into the normal range, the FETs automatically turn on.
- 2. After an overcurrent condition, the microcontroller monitors the load and turns the FETs back on when the load is released.
- 3. The microcontroller monitors the temperature and turns off the cell balance if the temperature is too high or low.
- 4. The microcontroller performs cell balancing (once it is enabled through the GUI).
- 5. The microcontroller monitors the cell voltages and reports these voltages to the GUI. The microcontroller A/D

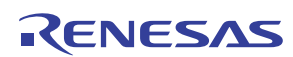

converter accuracy is only 10-bits, so the voltage reading are not as accurate as when using only the PC interface.

- Test the overvoltage and undervoltage conditions by:
  - –If Li-ion cells are being used, discharge the pack until one or more of the cells reach the undervoltage limit and the discharge FET turns off. Then, charge the pack until the FETs turn on again and continue charging until a cell overvoltage condition is reached.
  - If one the three power supplies with resistor string is being used, lower the voltage on one of the power supplies until one or more of the cells reach the undervoltage limit and the discharge FET turns off. Then, increase the voltage until the FETs turn on again and continue increasing the voltage until a cell overvoltage condition is reached.
  - If twelve power supplies are used, then simply decrease or increase each individual supply until the thresholds are reached and the FET turns off (or on).
- Test the overcurrent in the same way as before, but this time, when the load is removed, the FETs should automatically turn back on. In this case, with the microcontroller operating, the status indicators in the GUI may not prove to be very useful because the microcontroller is often doing things too quickly to display on the screen.
- Testing the cell balance operation requires the use of Li-ion cells or the replacement of the cell balance resistors with lower resistance devices. With the suggested resistor string, turning on one cell balance output will likely drop the voltage on that cell to less than the 2.5V sleep threshold and the microcontroller will put the ISL9216 and ISL9217 (and the board) to sleep.
- Start the cell balance test by first observing if the cell with the maximum voltage exceeds the cell with the minimum voltage by more than 30mV. If so, note the cell number of the maximum voltage cell.
- Next, select "CB Max #" to be "1". This limits the balancing to only one cell the one with the maximum voltage.
- Use the CB refresh button (or start auto update) to update the indicators to see which cell is being balanced (it should be the maximum voltage cell). Be patient, because the microcontroller will balance for 10s, then turn off balancing for 2s, then balance again. Also, if the maximum voltage cell is very close to the next highest voltage cell, or if there are many cells within a narrow voltage range, then any of these cells could be balanced due to the limited accuracy of the microcontroller A/D converter.
- Next, select "CB Max #" to be "2". This limits the balancing to two cells (the highest two voltage cells). Again refresh the CB screen periodically to see the operation of the cell balance code.
- Open the pack tab in the GUI and change some of the settings for overvoltage, undervoltage, or cell balance and re-test. Remember to click on "Write" to send the new parameters to the microcontroller.

Further tests on the board will likely follow the lines of battery pack testing, so it can become quite involved and be very specific to the application. Therefore, before setting up the tests, see the "GUI user Manual" for information on using the interface and see the "Microcode Reference Guide" for information about how the software works.

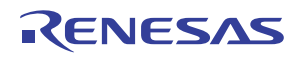

**AFE Schematic** 

AN1335 Rev 0.00 October 10, 2007

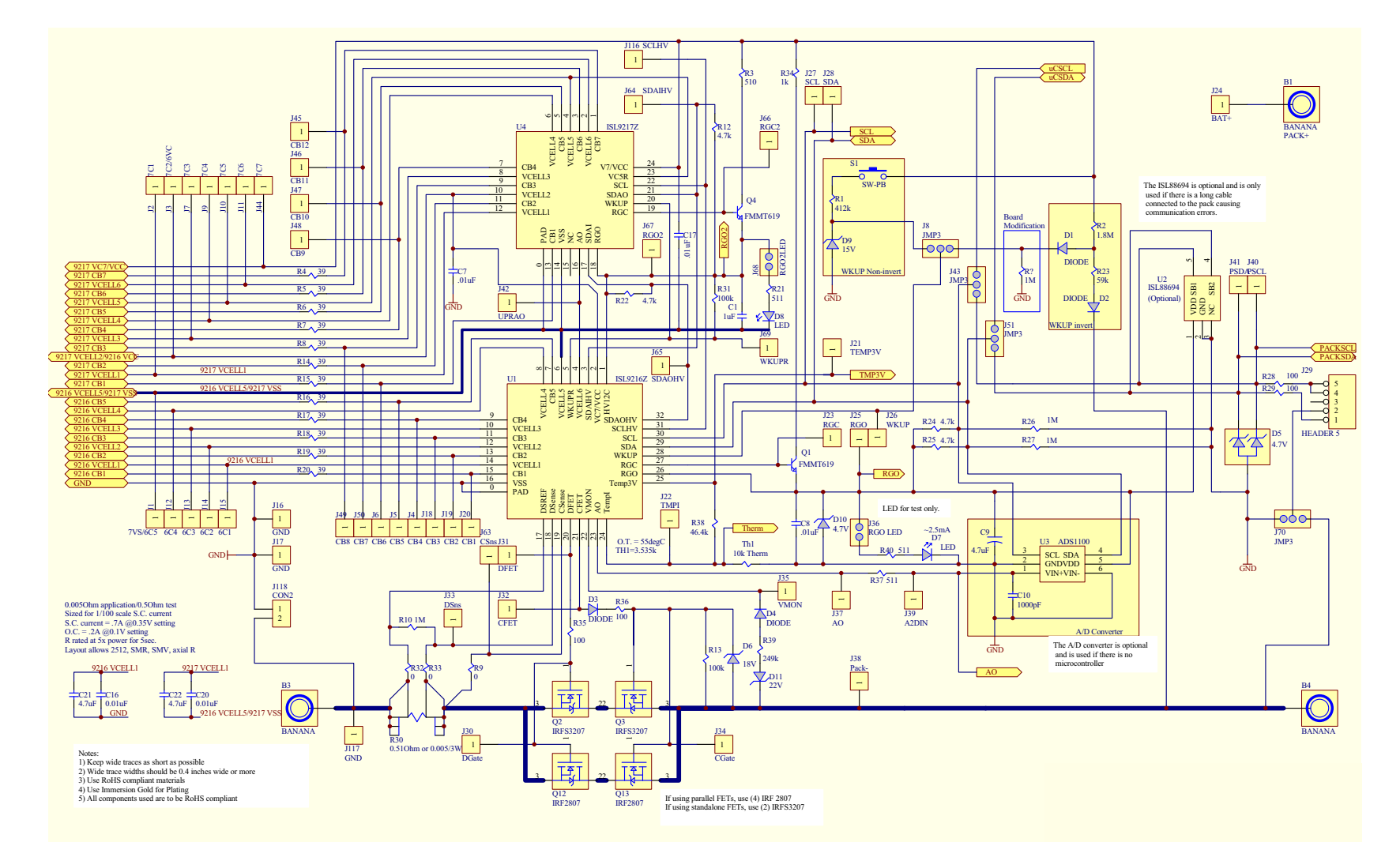

ISL9216EVAL1

## **Microcontroller Schematic**

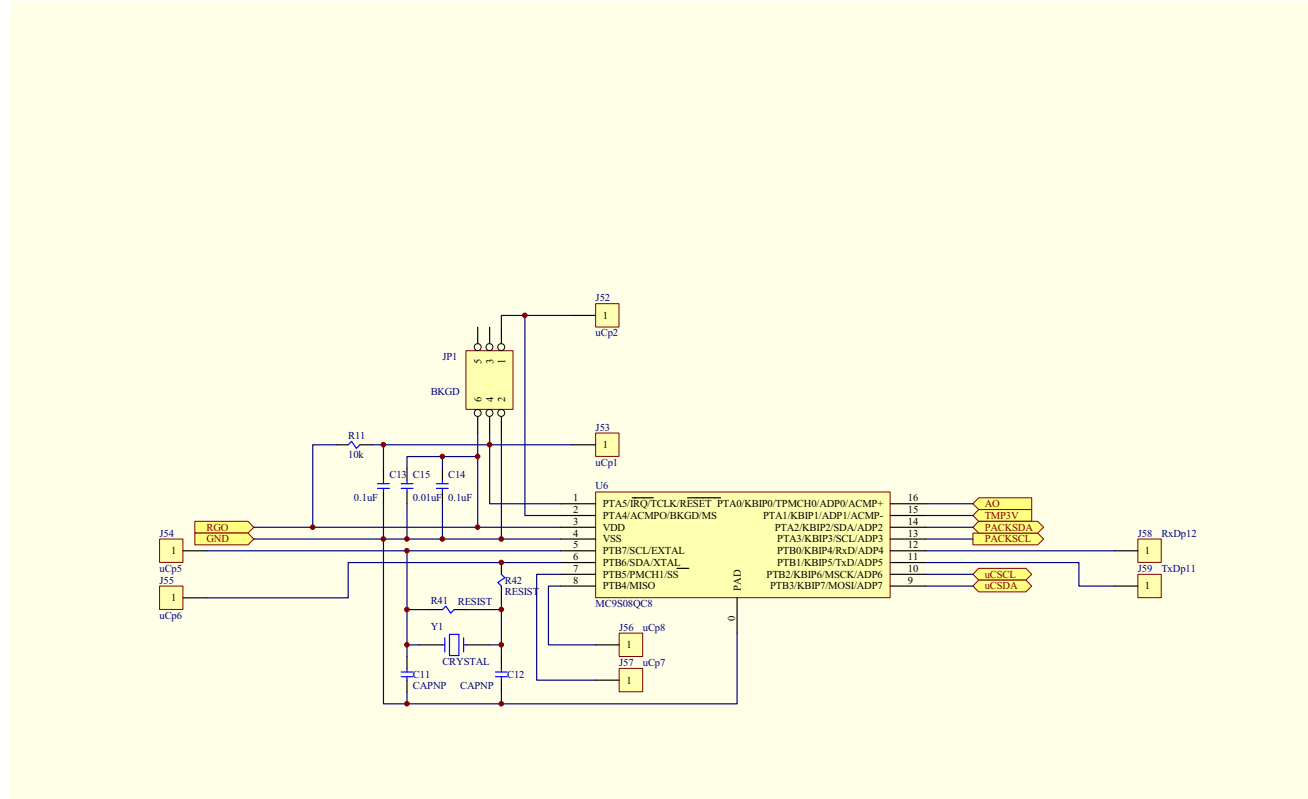

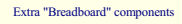

ISL9216EVAL1

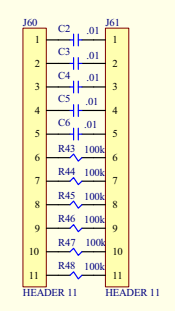

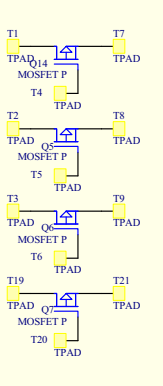

## **Battery Connection Schematic**

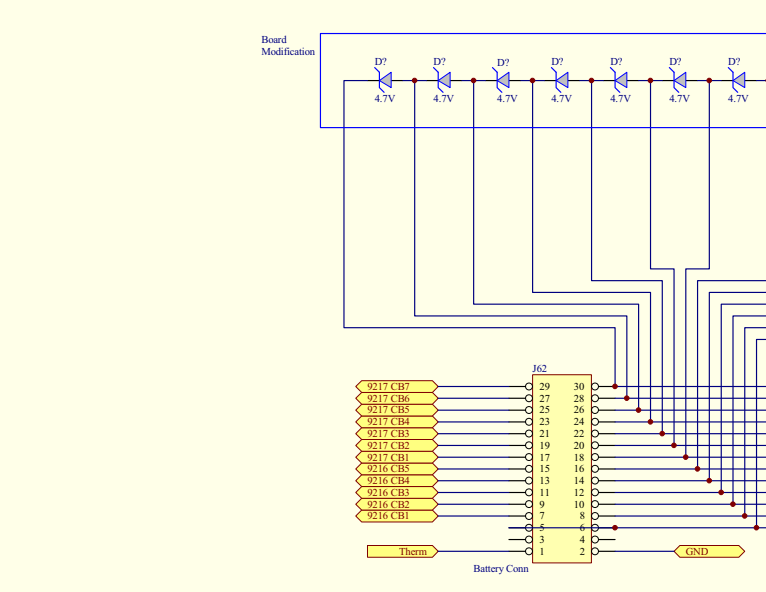

D? 4.7V D? 4.7V D?

D? 4.7V D? 4.7V

## Bill of Materials

| ITEM | QTY | PART TYPE             | DESIGNATOR                                                  | FOOTPRINT         | DESCRIPTION | PART FIELD 1         |
|------|-----|-----------------------|-------------------------------------------------------------|-------------------|-------------|----------------------|
| 1    | 3   | 0                     | R9, R32, R33                                                | 603               |             | *                    |
| 2    | 4   | 100                   | R28, R29, R35, R36                                          | 603               |             | *                    |
| 3    | 4   | 511                   | R3, R21, R40, R37                                           | 603               |             | *                    |
| 4    | 2   | 0.01µF                | C7, C17                                                     | 603               |             | *                    |
| 5    | 3   | 0.01µF                | C15, C16, C20                                               | 603               |             | *                    |
| 6    | 2   | 0.1µF                 | C13, C14                                                    | 603               |             | *                    |
| 7    | 1   | 100k                  | R31                                                         | 603               |             | *                    |
| 8    | 1   | 10k                   | R11                                                         | 603               |             | *                    |
| 9    | 1   | 10k Therm             | Th1                                                         | 603               |             | *                    |
| 10   | 1   | 1k                    | R34                                                         | 603               |             | *                    |
| 11   | 4   | 1M                    | R10, R26, R27, + added                                      | 603               |             | *                    |
| 12   | 1   | 1µF                   | C1                                                          | 603               |             | *                    |
| 13   | 1   | 1000pF                | C10                                                         | 603               |             | *                    |
| 14   | 4   | 4.7k                  | R12, R22, R24, R25                                          | 603               |             | *                    |
| 15   | 2   | 4.7µF                 | C21, C22                                                    | 603               |             | *                    |
| 16   | 1   | 0.01µF                | C8                                                          | 805               |             | *                    |
| 17   | 1   | 412k                  | R1                                                          | 805               |             | *                    |
| 18   | 1   | 1.8M                  | R2                                                          | 805               |             | *                    |
| 19   | 1   | 100k                  | R13                                                         | 805               |             | *                    |
| 20   | 1   | 59k                   | R23                                                         | 805               |             | *                    |
| 21   | 1   | 249k                  | R39                                                         | 805               |             | *                    |
| 22   | 1   | 4.7µF                 | C9                                                          | 805               |             | *                    |
| 23   | 1   | 46.4k                 | R38                                                         | 805               |             | *                    |
| 24   | 12  | 39                    | R4, R5, R6, R7, R8, R14,<br>R15, R16, R17, R18,<br>R19, R20 | 2512              |             | Digikey: PT39AFCT-ND |
| 25   | 1   | SW-PB                 | S1                                                          | B3WN-6002         |             | Digikey: SW425CT-ND  |
| 26   | 2   | IRFS3207              | Q2, Q3                                                      | D2PAK             |             | *                    |
| 27   | 1   | Battery Conn (Female) | J62                                                         | HEADER 15X2<br>3M |             | Digikey MSD30K-ND    |
| 28   | 1   | Battery Conn (Male)   | J62                                                         | HEADER 15X2<br>3M |             | Digikey MHC30K-ND    |
| 29   | 1   | BKGD                  | JP1                                                         | HEADER 3X2        |             | *                    |
| 30   | 1   | HEADER 5              | J29                                                         | HEADER 5X1        |             | *                    |
| 31   | 1   | RGO LED               | J36                                                         | JP_2              |             | Digikey WM6436-ND    |
| 32   | 1   | RGO2LED               | J68                                                         | JP_2              |             | Digikey WM6436-ND    |
| 33   | 4   | JMP3                  | J8, J43, J51, J70                                           | JP_3              |             | Digikey WM6436-ND    |
| 34   | 2   | LED                   | D7, D8                                                      | LED_GW            |             | Digikey: P490CT-ND   |

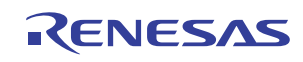

| ITEM | QTY | PART TYPE         | DESIGNATOR         | FOOTPRINT           | DESCRIPTION | PART FIELD 1                 |
|------|-----|-------------------|--------------------|---------------------|-------------|------------------------------|
| 35   | 1   | 0.51Ω or 0.005/3W | R30                | MISC_SENSE<br>- ALT |             | Digikey: PT.51YCT-ND (0.51Ω) |
| 36   | 1   | MC9S08QC8         | U6                 | QFN16               |             | Digikey: MC9S08QG8FFE-ND     |
| 37   | 1   | ISL9217Z          | U4                 | QFN24               |             | Intersil Provided            |
| 38   | 1   | ISL9216Z          | U1                 | QFN32               |             | Intersil Provided            |
| 39   | 1   | 15V               | D9                 | SOD-123             |             | *                            |
| 40   | 1   | 18V               | D6                 | SOD-123             |             | Digikey: BZT52C18-FDICT-ND   |
| 41   | 1   | 22V               | D11                | SOD-123             |             | Digikey: BZT52C22-FDICT-ND   |
| 42   | 13  | 4.7V              | D10, + 12 on input | SOD-123             |             | Digikey: BZT52C4V7-FDICT-ND  |
| 43   | 4   | DIODE             | D1, D2, D3, D4     | SOD-123             |             | Digikey: B0540W-FDICT-ND     |
| 44   | 1   | 4.7V              | D5                 | SOT23               |             | Digikey: AZ23C3V6-FDICT-ND   |
| 45   | 2   | FMMT619           | Q1, Q4             | SOT23 - NPN         |             | Digikey: FMMT619CT-ND        |
| 46   | 1   | ADS1100           | U3                 | SOT23-6             |             | Digikey: 296-14299-1-ND      |
| 47   | 34  | 6C1               | J15                | TP                  | Connector   | DigikeyL 5000K-ND            |
|      |     | 6C2               | J14                |                     |             |                              |
|      |     | 6C3               | J13                |                     |             |                              |
|      |     | 6C4               | J12                |                     |             |                              |
|      |     | 7C1               | J2                 |                     |             |                              |
|      |     | 7C2/6VC           | J3                 |                     |             |                              |
|      |     | 7C3               | J7                 |                     |             |                              |
|      |     | 7C4               | J9                 |                     |             |                              |
|      |     | 7C5               | J10                |                     |             |                              |
|      |     | 7C6               | J11                |                     |             |                              |
|      |     | 7C7               | J44                |                     |             |                              |
|      |     | 7VS/6C5           | J1                 |                     |             |                              |
|      |     | A2DIN             | J39                |                     |             |                              |
|      |     | AO                | J37                |                     |             |                              |
|      |     | CFET              | J32                |                     |             |                              |
|      |     | CSns              | J63                |                     |             |                              |
|      |     | DFET              | J31                |                     |             |                              |
|      |     | DSns              | J33                |                     |             |                              |
|      |     | Pack-             | J38                |                     |             |                              |
|      |     | RGC               | J23                |                     |             |                              |
|      |     | RGC2              | J66                |                     |             |                              |
|      |     | RGO               | J25                |                     |             |                              |
|      |     | RGO2              | J67                |                     |             |                              |
|      |     | SCL               | J27                |                     |             |                              |

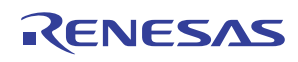

| ITEM   | QTY    | PART TYPE | DESIGNATOR     | FOOTPRINT | DESCRIPTION | PART FIELD 1  |
|--------|--------|-----------|----------------|-----------|-------------|---------------|
|        |        | SCLHV     | J116           |           |             |               |
|        |        | SDA       | J28            |           |             |               |
|        |        | SDAIHV    | J64            |           |             |               |
|        |        | SDAOHV    | J65            |           |             |               |
|        |        | TEMP3V    | J21            |           |             |               |
|        |        | TMPI      | J22            |           |             |               |
|        |        | UPRAO     | J42            |           |             |               |
|        |        | VMON      | J35            |           |             |               |
|        |        | WKUP      | J26            |           |             |               |
|        |        | WKUPR     | J69            |           |             |               |
| 48     | 1      | CON2      | J118           | JP_2      | Connector   | *             |
| 49     | 3      | GND       | J16, J17, J117 | TP SM     | Connector   | *             |
| DEVICE | ES NOT | POPULATED |                |           |             |               |
|        |        | BANANA    | B1             | BANANA    |             | Not Populated |
|        |        | BANANA    | B3             | BANANA    |             | Not Populated |
|        |        | BANANA    | B4             | BANANA    |             | Not Populated |
|        |        | CAPNP     | C11            | 603       |             | Not Populated |
|        |        | CAPNP     | C12            | 603       |             | Not Populated |
|        |        | 0.01      | C2             | 603       |             | Not Populated |
|        |        | 0.01      | C3             | 603       |             | Not Populated |
|        |        | 0.01      | C4             | 603       |             | Not Populated |
|        |        | 0.01      | C5             | 603       |             | Not Populated |
|        |        | 0.01      | C6             | 603       |             | Not Populated |
|        |        | CB3       | J18            | TP        | Connector   | Not Populated |
|        |        | CB2       | J19            | TP        | Connector   | Not Populated |
|        |        | CB1       | J20            | TP        | Connector   | Not Populated |
|        |        | BAT+      | J24            | TP        | Connector   | Not Populated |
|        |        | DGate     | J30            | TP        | Connector   | Not Populated |
|        |        | CGate     | J34            | TP        | Connector   | Not Populated |
|        |        | CB4       | J4             | TP        | Connector   | Not Populated |
|        |        | PSCL      | J40            | TP        | Connector   | Not Populated |
|        |        | PSDA      | J41            | TP        | Connector   | Not Populated |
|        |        |           |                |           |             |               |
|        |        | CB12      | J45            | TP        | Connector   | Not Populated |
|        |        | CB11      | J46            | TP        | Connector   | Not Populated |
|        |        | CB10      | J47            | TP        | Connector   | Not Populated |
|        |        | CB9       | J48            | TP        | Connector   | Not Populated |

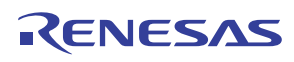

| ITEM | QTY | PART TYPE | DESIGNATOR | FOOTPRINT | DESCRIPTION | PART FIELD 1  |
|------|-----|-----------|------------|-----------|-------------|---------------|
|      |     | CB8       | J49        | TP        | Connector   | Not Populated |
|      |     | CB5       | J5         | TP        | Connector   | Not Populated |
|      |     | CB7       | J50        | TP        | Connector   | Not Populated |
|      |     | µCp2      | J52        | TP        | Connector   | Not Populated |
|      |     | µCp1      | J53        | TP        | Connector   | Not Populated |
|      |     | µCp5      | J54        | TP        | Connector   | Not Populated |
|      |     | µСр6      | J55        | TP        | Connector   | Not Populated |
|      |     | µCp8      | J56        | TP        | Connector   | Not Populated |
|      |     | µCp7      | J57        | TP        | Connector   | Not Populated |
|      |     | RxDp12    | J58        | TP        | Connector   | Not Populated |
|      |     | TxDp11    | J59        | TP        | Connector   | Not Populated |
|      |     | CB6       | J6         | TP        | Connector   | Not Populated |
|      |     | HEADER 11 | J60        | HEADER11  |             | Not Populated |
|      |     | HEADER 11 | J61        | HEADER11  |             | Not Populated |
|      |     | IRF2807   | Q12        | D2PAK     |             | Not Populated |
|      |     | IRF2807   | Q13        | D2PAK     |             | Not Populated |
|      |     | MOSFET P  | Q14        | SOT23     |             | Not Populated |
|      |     | MOSFET P  | Q5         | SOT23     |             | Not Populated |
|      |     | MOSFET P  | Q6         | SOT23     |             | Not Populated |
|      |     | MOSFET P  | Q7         | SOT23     |             | Not Populated |
|      |     | RESIST    | R41        | 603       |             | Not Populated |
|      |     | RESIST    | R42        | 603       |             | Not Populated |
|      |     | 100k      | R43        | 603       |             | Not Populated |
|      |     | 100k      | R44        | 603       |             | Not Populated |
|      |     | 100k      | R45        | 603       |             | Not Populated |
|      |     | 100k      | R46        | 603       |             | Not Populated |
|      |     | 100k      | R47        | 603       |             | Not Populated |
|      |     | 100k      | R48        | 603       |             | Not Populated |
|      |     | TPAD      | Т1         | TPAD      |             | Not Populated |
|      |     | TPAD      | Т19        | TPAD      |             | Not Populated |
|      |     | TPAD      | Т2         | TPAD      |             | Not Populated |
|      |     | TPAD      | T20        | TPAD      |             | Not Populated |
|      |     | TPAD      | T21        | TPAD      |             | Not Populated |
|      |     | TPAD      | Т3         | TPAD      |             | Not Populated |
|      |     | TPAD      | T4         | TPAD      |             | Not Populated |
|      |     | TPAD      | Т5         | TPAD      |             | Not Populated |
|      |     | TPAD      | Т6         | TPAD      |             | Not Populated |

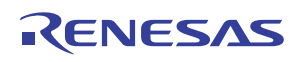

| ITEM | QTY | PART TYPE | DESIGNATOR | FOOTPRINT | DESCRIPTION | PART FIELD 1  |
|------|-----|-----------|------------|-----------|-------------|---------------|
|      |     | TPAD      | Т7         | TPAD      |             | Not Populated |
|      |     | TPAD      | Т8         | TPAD      |             | Not Populated |
|      |     | TPAD      | Т9         | TPAD      |             | Not Populated |
|      |     | ISL88694  | U2         | SOT23-5   |             | Not Populated |
|      |     | CRYSTAL   | Y1         | 32k XTAL  | Crystal     | Not Populated |

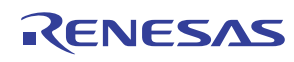

### Appendix 1

## Installing the DeVaSys USB to I<sup>2</sup>C Board Software

Copy and extract the files from the "PC\_software.zip" to the PC at whatever location is desired.

Disconnect the DeVaSys board from the ISL9208, ISL9216 board.

Then, plug in the DeVaSys board into the USB port.

The following screen should pop up.

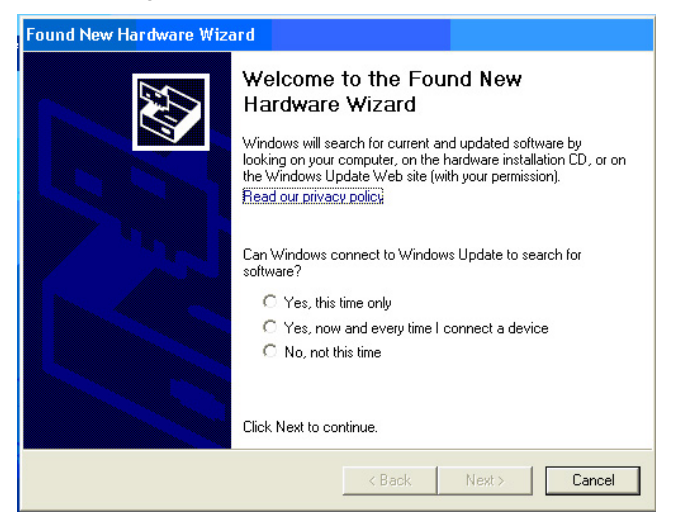

Select "Yes, this time only" and click "Next".

Then, this screen will come up:

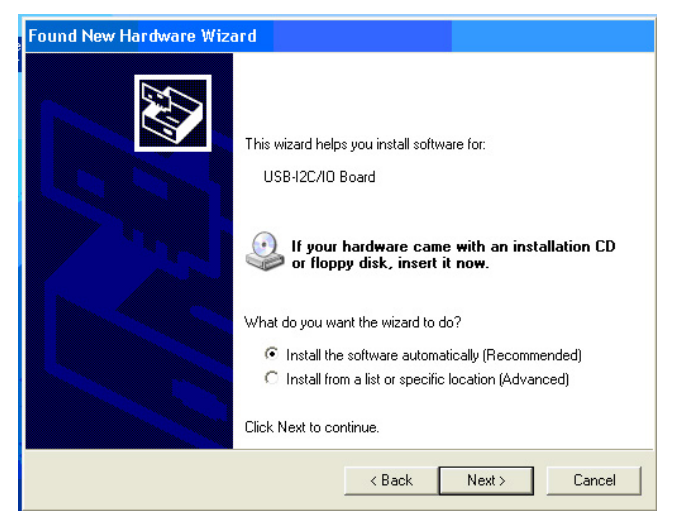

Select "Install from a list or specific location" and click "Next"

A screen like the next one will come up:

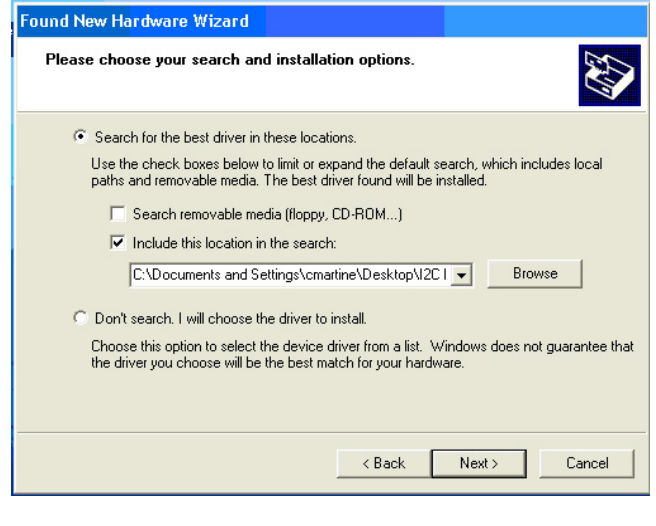

Browse for the "Software" directory in the "ISL9208, ISL9216 Eval Kit SW and docs" folder then click "Next".

This should install the software, eventually bringing up the following screen:

| Found New Hardware Wizard |                                                      |  |  |  |  |  |
|---------------------------|------------------------------------------------------|--|--|--|--|--|
|                           | Completing the Found New<br>Hardware Wizard          |  |  |  |  |  |
|                           | The wizard has finished installing the software for: |  |  |  |  |  |
|                           | USB-I2C/IO Board                                     |  |  |  |  |  |
|                           | Click Finish to close the wizard.                    |  |  |  |  |  |
|                           | < Back Finish Cancel                                 |  |  |  |  |  |

Click "Finish" and you're done.

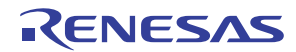

## Appendix 2

#### Communication Troubleshooting

### IF THE GUI STARTS UP WITH ALL ITEMS "GRAYED OUT"

- 1. Check that the I<sup>2</sup>C cable is connected properly.
- 2. Check that the board is powered and that the RGO voltages are 3.3V (relative to their device VSS pins).
- 3. If the RGO voltages are not powered to the right voltage, move to the power supply troubleshooting section.
- Make sure that the board drivers are installed correctly. When using the DeVaSys USB to I<sup>2</sup>C interface board, there should be one red LED and one green LED on lighted.
- 5. Use a scope to see that the I<sup>2</sup>C communication is correct at the board. Monitor the SCL and the SDA lines while initiating a read of the ISL9216 status register. Set the scope to single trigger on the falling edge of SCL.
- 6. If the I<sup>2</sup>C communication is correct at the SCL and SDA pins, check that the communication is correct at the ISL9217. Connect the scope to the SCL terminal and the SCLHV terminal. The SCLHV terminal should follow the SCL voltage, but be shifted to ~3.3V above the ISL9217 VSS terminal (and be slightly delayed). Also check the SDA and SDAOHV test points. SDAOHV should follow SDA, but be shifted in voltage and slightly delayed.
- 7. Check that the SDA and SCL jumpers (J51 and J43) have shunts on the "PC" side.
- 8. Check to see that the "I<sup>2</sup>C GND" jumper is in place in the "GND" position.
- 9. Check that the "IC GND" jumper (J118) is in place.

#### Power Supply Troubleshooting

## IF RGO OR RGO2 DO NOT HAVE THE CORRECT VOLTAGE

- 1. Check that the voltage on each of the input terminals are correct.
- 2. Check that all cell balance outputs are off.
- 3. Check that there is no unexpected load on the RGO outputs.

#### ISL9216, ISL9217 Troubleshooting

## IF THE AO VOLTAGES ARE READING INCORRECTLY AT THE AO PIN

- 1. Make sure that the  $I^2C$  jumpers are in the "PC" position.
- 2. Check that all cell balance outputs are off.
- 3. Make sure that there is no series resistance between the battery and the input of the ISL9216 and ISL9217 and that the input voltage on each cell is between 2.3V and 4.3V.

## IF THE AO VOLTAGES ARE READING INCORRECTLY ON THE GUI

- Check that the RGO output is 3.33V. GUI and microcontroller calculations assume the RGO voltage is 3.33V. Any variation translates directly into errors in the GUI screen value.
- 5. Power down the board and stop the GUI. Power up the board and restart the GUI. This should clear any communication problems.
- 6. If operating with the I<sup>2</sup>C Jumpers in the  $\mu$ C position, make sure that the "Partition" setting in the Pack Tab matches the battery connection on the board.

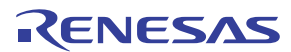

#### Notice

- 1. Descriptions of circuits, software and other related information in this document are provided only to illustrate the operation of semiconductor products and application examples. You are fully responsible for the incorporation or any other use of the circuits, software, and information in the design of your product or system. Renesas Electronics disclaims any and all liability for any losses and damages incurred by you or third parties arising from the use of these circuits, software, or information
- 2. Renesas Electronics hereby expressly disclaims any warranties against and liability for infringement or any other claims involving patents, copyrights, or other intellectual property rights of third parties, by or arising from the use of Renesas Electronics products or technical information described in this document, including but not limited to, the product data, drawings, charts, programs, algorithms, and application examples
- 3. No license, express, implied or otherwise, is granted hereby under any patents, copyrights or other intellectual property rights of Renesas Electronics or others.
- 4. You shall not alter, modify, copy, or reverse engineer any Renesas Electronics product, whether in whole or in part. Renesas Electronics disclaims any and all liability for any losses or damages incurred by you or third parties arising from such alteration, modification, copying or reverse engineering.
- Renesas Electronics products are classified according to the following two quality grades: "Standard" and "High Quality". The intended applications for each Renesas Electronics product depends on the product's quality grade, as indicated below.
  - "Standard" Computers: office equipment; communications equipment; test and measurement equipment; audio and visual equipment; home electronic appliances; machine tools; personal electronic equipment: industrial robots: etc.

"High Quality": Transportation equipment (automobiles, trains, ships, etc.); traffic control (traffic lights); large-scale communication equipment; key financial terminal systems; safety control equipment; etc. Unless expressly designated as a high reliability product or a product for harsh environments in a Renesas Electronics data sheet or other Renesas Electronics document, Renesas Electronics products are not intended or authorized for use in products or systems that may pose a direct threat to human life or bodily injury (artificial life support devices or systems; surgical implantations; etc.), or may cause serious property damage (space system; undersea repeaters; nuclear power control systems; aircraft control systems; key plant systems; military equipment; etc.). Renesas Electronics disclaims any and all liability for any damages or losses incurred by you or any third parties arising from the use of any Renesas Electronics product that is inconsistent with any Renesas Electronics data sheet, user's manual or other Renesas Electronics document.

- 6. When using Renesas Electronics products, refer to the latest product information (data sheets, user's manuals, application notes, "General Notes for Handling and Using Semiconductor Devices" in the reliability handbook, etc.), and ensure that usage conditions are within the ranges specified by Renesas Electronics with respect to maximum ratings, operating power supply voltage range, heat dissipation characteristics, installation, etc. Renesas Electronics disclaims any and all liability for any malfunctions, failure or accident arising out of the use of Renesas Electronics oroducts outside of such specified ranges
- 7. Although Renesas Electronics endeavors to improve the quality and reliability of Renesas Electronics products, semiconductor products have specific characteristics, such as the occurrence of failure at a certain rate and malfunctions under certain use conditions. Unless designated as a high reliability product or a product for harsh environments in a Renesas Electronics data sheet or other Renesas Electronics document, Renesas Electronics products are not subject to radiation resistance design. You are responsible for implementing safety measures to guard against the possibility of bodily injury, injury or damage caused by fire, and/or danger to the public in the event of a failure or malfunction of Renesas Electronics products, such as safety design for hardware and software, including but not limited to redundancy, fire control and malfunction prevention, appropriate treatment for aging degradation or any other appropriate measures. Because the evaluation of microcomputer software alone is very difficult and impractical, you are responsible for evaluating the safety of the final products or systems manufactured by you.
- 8. Plea e contact a Renesas Electronics sales office for details as to environmental matters such as the environmental compatibility of each Renesas Electronics product. You are responsible for carefully and sufficiently investigating applicable laws and regulations that regulate the inclusion or use of controlled substances, including without limitation, the EU RoHS Directive, and using Renesas Electronics products in compliance with all these applicable laws and regulations. Renesas Electronics disclaims any and all liability for damages or losses occurring as a result of your noncompliance with applicable laws and regulations.
- 9. Renesas Electronics products and technologies shall not be used for or incorporated into any products or systems whose manufacture, use, or sale is prohibited under any applicable domestic or foreign laws or regulations. You shall comply with any applicable export control laws and regulations promulgated and administered by the governments of any countries asserting jurisdiction over the parties or transactions
- 10. It is the responsibility of the buyer or distributor of Renesas Electronics products, or any other party who distributes, disposes of, or otherwise sells or transfers the product to a third party, to notify such third party in advance of the contents and conditions set forth in this document.
- 11. This document shall not be reprinted, reproduced or duplicated in any form, in whole or in part, without prior written consent of Renesas Electronics
- 12. Please contact a Renesas Electronics sales office if you have any questions regarding the information contained in this document or Renesas Electronics products
- (Note 1) "Renesas Electronics" as used in this document means Renesas Electronics Corporation and also includes its directly or indirectly controlled subsidiaries
- (Note 2) "Renesas Electronics product(s)" means any product developed or manufactured by or for Renesas Electronics.

(Rev.4.0-1 November 2017)

## RENESAS

#### SALES OFFICES

#### **Renesas Electronics Corporation**

http://www.renesas.com

Refer to "http://www.renesas.com/" for the latest and detailed information

Renesas Electronics America Inc. 1001 Murphy Ranch Road, Milpitas, CA 95035, U.S.A. Tel: +1-408-432-8888, Fax: +1-408-434-5351 Renesas Electronics Canada Limited 9251 Yonge Street, Suite 8309 Richmond Hill, Ontario Canada L4C 9T3 Tel: +1-905-237-2004 Renesas Electronics Europe Limited Dukes Meadow, Miliboard Road, Bourne End, Buckinghamshire, SL8 5FH, U.K Tei: +44-1628-651-700, Fax: +44-1628-651-804 Renesas Electronics Europe GmbH Arcadiastrasse 10, 40472 Düsseldorf, Germar Tel: +49-211-6503-0, Fax: +49-211-6503-1327 Renesas Electronics (China) Co., Ltd. Room 1709 Quantum Plaza, No.27 ZhichunLu, Haidian District, Beijing, 100191 P. R. China Tel: +86-10-8235-1155, Fax: +86-10-8235-7679 Renesas Electronics (Shanghai) Co., Ltd. Unit 301, Tower A, Central Towers, 555 Langao Road, Putuo District, Shanghai, 200333 P. R. China Tel: +86-21-2226-0888, Fax: +86-21-2226-0999 Renesas Electronics Hong Kong Limited Unit 1601-1611, 16/F., Tower 2, Grand Century Place, 193 Prince Edward Road West, Mongkok, Kowloon, Hong Kong Tel: +852-2265-6688, Fax: +852 2886-9022 Renesas Electronics Taiwan Co., Ltd. 13F, No. 363, Fu Shing North Road, Taipei 10543, Taiwan Tel: +886-2-8175-9600, Fax: +886 2-8175-9670 Renesas Electronics Singapore Pte. Ltd. 80 Bendemeer Road, Unit #06-02 Hyflux Innovation Centre, Singapore 339949 Tel: +65-6213-0200, Fax: +65-6213-0300 Renesas Electronics Malaysia Sdn.Bhd. Unit 1207, Block B, Menara Amcorp, Amco Amcorp Trade Centre, No. 18, Jln Persiaran Barat, 46050 Petaling Jaya, Selangor Darul Ehsan, Malaysia Unit 1207, Block B, Menara Amcorp, Amcorp Tel: +60-3-7955-9390, Fax: +60-3-7955-9510 Renesas Electronics India Pvt. Ltd. No.777C, 100 Feet Road, HAL 2nd Stage, Indiranagar, Bangalore 560 038, India Tel: +91-80-67208700, Fax: +91-80-67208777 Renesas Electronics Korea Co., Ltd. 17F, KAMCO Yangjae Tower, 262, Gangnam-daero, Gangnam-gu, Seoul, 06265 Korea Tei: +822-558-3737, Fax: +822-558-5338